## WIE MAN EINE AUFGABE IN TEAMS EINSEHEN - ERGÄNZEN - ABGEBEN KANN?

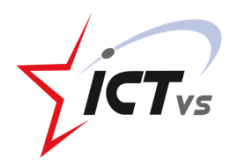

Équipes

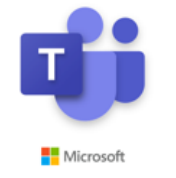

 Für diese Rubrik wird alles über die Teams-Anwendung erledigt; du brauchst keine weiteren Ressourcen. • Du erhältst keine E-Mail-Benachrichtigung, wenn ein Lehrer eine Aufgabe in Teams einstellt. Es liegt an dir, direkt in Teams nachzusehen, ob es neue Veröffentlichungen gibt.

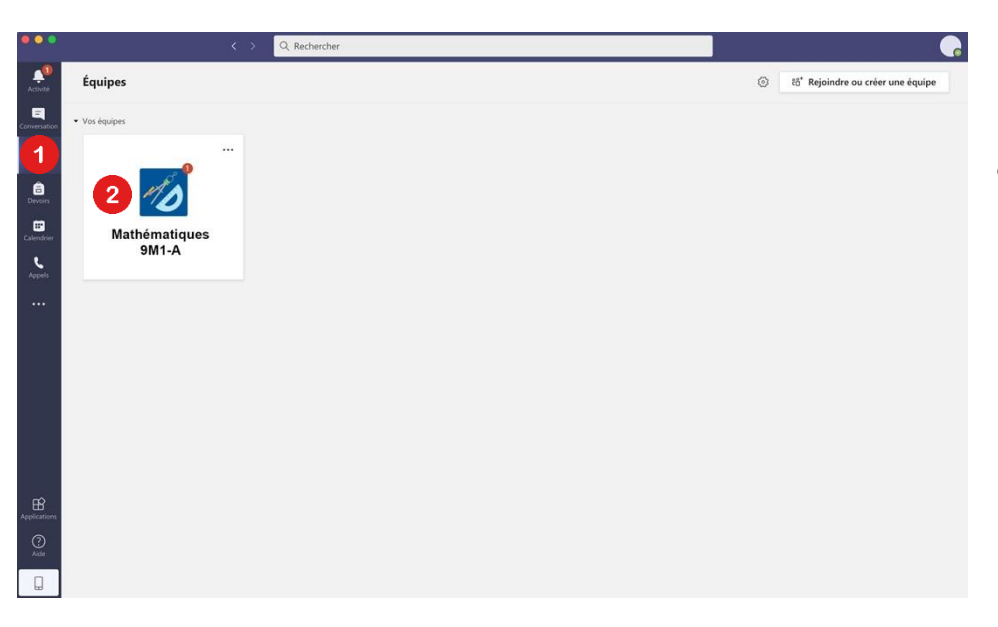

Die verschiedenen roten Punkte bedeuten, dass **neue Beiträge** gepostet wurden, die du dir noch nicht angesehen hast.

- Klicke auf die Registerkare "Teams". in der linken Spalte.
- Klicke auf das entsprechende Team. (Du kannst auch mehrere haben).

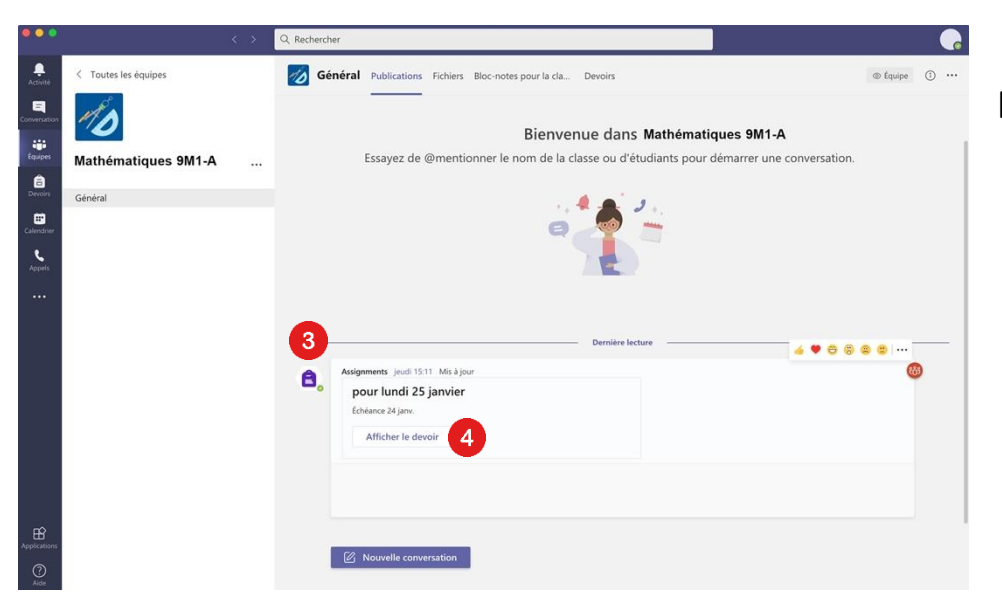

## Du bist auf der Teamoberfläche

- Ein Beitrag mit dem Aufgaben-Symbol wird angezeigt.
- Klicke auf "Aufgabe anzeigen".

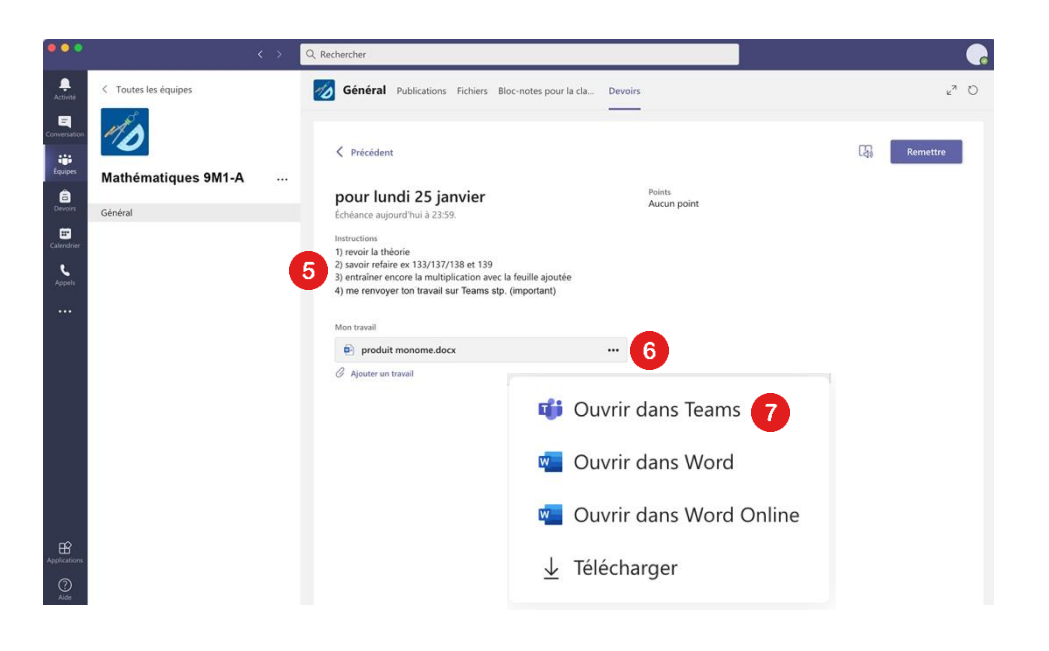

- Lies die Anweisungen deine Lehrers.
- Klicke auf die drei Punkte rechts neben der Aufgabe, um das Dropdown-Menü zu öffnen.
- Klicke auf "In Teams öffnen" oder "In Word Online öffnen".

| •••          | <                                      | > Q Rechercher                                                                                    |                          |
|--------------|----------------------------------------|---------------------------------------------------------------------------------------------------|--------------------------|
| Activité     | produit monome.docx                    |                                                                                                   | 9 Fermer                 |
| Conversation | Fichier Accueil Insertion              | Mise en page Références Révision Affichage Aide 🖓 Que voulez-vous faire ? 🖉 Modification 🗸        | Commentaires             |
| tquipes      | ∽ ° ✓ √ Times New Ro                   | $ \begin{array}{c c c c c c c c c c c c c c c c c c c $                                           | æ                        |
| Devoirs      |                                        | PRODUIT DE MONOMES                                                                                |                          |
| Calendrier   |                                        |                                                                                                   |                          |
| Appels       |                                        | A) Effectue                                                                                       | 1                        |
|              |                                        | Saut de section                                                                                   |                          |
|              |                                        | $3_{a} \cdot 2 = \frac{6a}{25a^2b}$ $3_{a} \cdot 5_{ab} = \frac{25a^2b}{2(x \cdot y \cdot 3y)} =$ |                          |
|              |                                        | xxx =                                                                                             |                          |
|              |                                        | $-2x \cdot 5x =$                                                                                  |                          |
|              |                                        | $5x \bullet x \bullet 10x =$                                                                      |                          |
|              |                                        | $-2a \cdot 8a =$                                                                                  |                          |
|              |                                        | $x \cdot 10x =$                                                                                   |                          |
| Applications |                                        | $aa \cdot aa \cdot aa = 4ab \cdot (-b) \equiv$                                                    |                          |
| (?)<br>Aide  | Page 1 sur 1 19 mots Français (France) |                                                                                                   | commentaires à Microsoft |

| •••                           | $\langle \rangle$    | Q Rechercher                                                                                                    |             | •               |
|-------------------------------|----------------------|----------------------------------------------------------------------------------------------------|-------------|-----------------|
| Activité                      | < Toutes les équipes | Général Publications Fichiers Bloc-notes pour la cla                                                                                                    | Devoirs     | <sup>رم</sup> ک |
| iversation<br>iiii<br>Équipes | Mathématiques 9M1-A  | < Précédent                                                                                                    |             | 10 Remettre     |
| â                             |                      | pour lundi 25 janvier                                                                                                    | Points      |                 |
| Devoirs                       | Général              | Échéance aujourd'hui à 23:59.                                                                                                    | Aucun point |                 |
| alendrier<br>Appels           |                      | Instructions<br>1) revoir la théorie<br>2) savoir refaire ex 133/137/138 et 139<br>3) entraîner encore la multiplication avec la feuille ajoutée<br>4) me renvoyer ton travail sur Teams stp. (important) |             |                 |
|                               |                      | Montraval                                                                                                    |             |                 |
|                               |                      | produit monome.docx                                                                                                    |             |                 |
|                               |                      | 🖉 Ajouter un travail                                                                                                    |             |                 |

- Du kannst die Aufgabe bearbeiten, indem du in die Seite klickst.
- Wenn du deine Aufgabe ausgefüllt und überprüft hast, klicke auf "Schliessen".
- Das Abspeichern erfolgt automatisch.

- Klicke nun auf "Abgeben".
- Es ist erledigt! Dein Lehrer hat deine Aufgabe erhalten.

Du kannst ohne weiteres auf deine Aufgabe zurückkommen, wenn du etwas übersehen hast oder einen Fehler feststellst - aber achte auf die Frist..

| • • •              | $\langle \rangle$    | Q. Rechercher                                                                     |                         | <b>.</b>                  |
|--------------------|----------------------|-----------------------------------------------------------------------------------|-------------------------|---------------------------|
|                    | < Toutes les équipes | Général Publications Fichiers Bloc-notes pour la cl                               | la Devoirs              | r <sub>s</sub> D          |
| Equipes<br>Devors  | Mathématiques 9M1-A  | Précédent           pour lundi 25 janvier           Echéance aujourd'hui à 23:59. | Points<br>Aucun point   | [2] Remettre              |
| Calendrier         |                      | À renvoyer (8) Renvoyé (6)                                                        |                         | Recherchez parmi les ét Q |
| <b>C</b><br>Appels |                      | Nom État                                                                          |                         | Commentaires              |
|                    |                      | 🗌 🚺 NOM, Prénom 🛷 🔿                                                               | Consultés               | ٤                         |
|                    |                      | NOM, Prénom                                                                       | Remis 7 jours en retard | ±                         |
|                    |                      | 🛛 🚺 NOM, Prénom 🛷 0                                                               | Consultés               | +                         |
|                    |                      | NOM, Prénom 🛷 🤇                                                                   | Consultés               | +                         |
|                    |                      | NOM, Prénom 🗸 🗸                                                                   | Remis                   | Ð                         |
|                    |                      | NOM, Prénom 👁 🔿                                                                   | Consultés               | E                         |
|                    |                      | NOM, Prénom 🕥 🕫                                                                   | Remis 3 jours en retard | E                         |
| nò                 |                      | NOM, Prénom 🛷 🔿                                                                   | Consultés               | ۲                         |
| Applications       |                      |                                                                                   |                         |                           |

Wir verheimlichen dir nichts; hier ist die **Übersicht deines Lehrers** für die Rückgabe der Aufgabe Mit

einem Blick kann er erkennen:

- Wer die Hausaufgabe gemacht und abgegeben hat.
- Wer die Hausaufgabe gemacht, aber zu spät abgegeben hat.
- Wer sich die Aufgabe nur angesehen hat.
- Und natürlich, wer nichts gemacht hat ...